## INSTRUCCIONES PARA MATRICULARSE EN EL AULA VIRTUAL

-Ingrese a la dirección web <u>http://distancia.fcq.unc.edu.ar/login/index.php</u> donde verá lo siguiente:

| ducación a distancia de 🗙 🖉 🏗 Educación a distancia de 🗙    | θ - σ >                                                                            |
|-------------------------------------------------------------|------------------------------------------------------------------------------------|
| C O No es seguro   distancia.fcq.unc.edu.ar/login/index.php | *                                                                                  |
| Distancia.FCQ                                               | Usted no se ha identificado.                                                       |
| FCQ                                                         |                                                                                    |
| Păgina Pinicipal 🕨 Entrar al sitio                          |                                                                                    |
| Acceder                                                     | Registrarse como usuario                                                           |
| Nombre de utsuano Contraseña                                | Para acceder a este sito primero necesitas crear una cuenta.<br>Crear nueva cuenta |
| Recordar nombre de usuario<br>Acceder                       |                                                                                    |
| ¿Olvidó su nombre de usuario o contraseña?                  |                                                                                    |
| Las 'Cookies' deben estar habilitadas en su navegador 🛞     |                                                                                    |
| Usted in                                                    | o se ha identificado.                                                              |

-Pulse "crear nueva cuenta", complete los datos requeridos y cree la cuenta

-El sistema le enviará un email automático para confirmar la creación del usuario (esto puede demorar unos minutos)

-Confirme la creación del usuario según las instrucciones que verá en el email automático

-Ingrese nuevamente a la web <u>http://distancia.fcq.unc.edu.ar/login/index.php</u> utilizando el usuario y la contraseña que Ud. creó

-Una vez en la plataforma Moodle, utilice la herramienta "Buscar Cursos" (arriba a la derecha) y buscar el curso por el nombre "Higiene y Seguridad Laboral DBC-CIBICI"

| n Educación e distancia de 🗶                                                                                                    |                                  |                    |                 | Θ         | -  | ٥            | × |
|----------------------------------------------------------------------------------------------------|----------------------------------|--------------------|-----------------|-----------|----|--------------|---|
| ← → C (① No es seguro   distancia.fcq.unc.edu.ar                                                                                       |                                  |                    |                 |           |    | <b>0</b> + ☆ | : |
| Distancia.FCQ                                                                                                    |                                  | 6                  | Pablo Di Giusti | 2         |    |              | i |
| Etter es el portal declaras a facilitar la comunicación<br>este enter y al ventor de la Facultar de Ciencias<br>Guinricas de la U.N.C. | Buscar cursos                    | uila vinual de ent |                 |           |    |              |   |
| NAVEGACIÓN 🖂 Página Principal                                                                                                    | Novedades<br>(Sin novedades aún) |                    | Suscribirse     | a este fo | TO |              |   |

-Una vez localizado el curso, haga click sobre el nombre del mismo

-El sistema le mostrará lo siguiente:

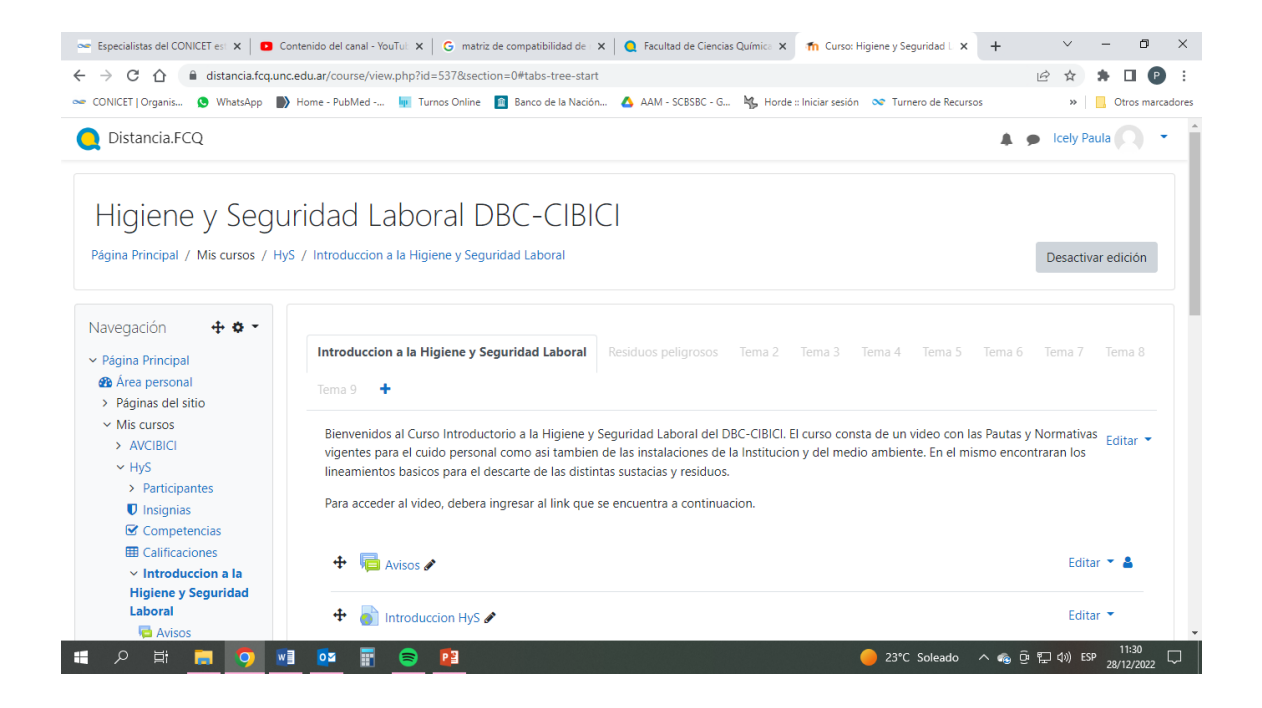

iiiiGRACIAS Gaby y Noe (LABORATORIO DE CULTIVO CELULAR) por el diseño del instructivo!!!!